## 1. Регистрация на портале

В поисковике войти в Навигатор дополнительного образования Ленинградской области через поисковую систему или, пройдя по ссылке: <u>https://p47.навигатор.дети</u>

Для регистрации в Навигаторе необходимо пройти авторизацию (получение прав пользователя в системе), заполнив следующие обязательные поля:

- муниципальное образование (выбирается из списка) по месту проживания;
- Ф.И.О (родителя)
- номер мобильного телефона;
- адрес электронной почты;
- пароль
- ЗАПОМНИТЕ ЛОГИН И ПАРОЛЬ ИЛИ ЗАПИШИТЕ
- Поставьте галочку согласия на обработку персональных данных
- Нажмите кнопки «зарегистрироваться»

Перед подачей заявки на обучение, необходимо внести в Навигатор данные своих детей: Ф.И.О. и дату рождения.

В раздели «ДЕТИ» будут отображены данные о Вашем ребенке. Вам необходимо нажать на кнопку «ВЫДАТЬ СЕРТИФИКАТ»

Для подачи заявки необходимо выбрать программу, соответствующую запросу, и нажать кнопку «Записаться».

Выбрав в поиске:

- 1. Всеволожский район;
- 2. Организация ДДЮТ;
- 3. По направленности: социально-педагогическая;
- 4. Возраст ребенка: 5лет;6 лет
- 5. Нажимаем найти

Перед Вами появится программа «Игровая школа мышления». Нажать на кнопку «Подробнее».

Найти раздел «ГРУППЫ»:

- 1. Найти свою группу по названию дошкольного учреждения или отделения ДОУ;
- 2. Нажать кнопку «ЗАПИСАТЬСЯ»;

После подачи заявки на обучение автоматизированной системой Навигатора будет направлено уведомление о поданной заявке на электронную почту, указанную при регистрации.

После обработки заявки родителю на электронную почту поступает системное сообщение о результатах рассмотрения поданной заявки.